## Managing your Lunch Account

## Lunch accounts will now be managed through your family's FACTS account. To add funds to your family's lunch account, follow the steps below:

- 1. Click on STUDENT BILLING on the SACS App **OR** log into your FACTS account online and click FINANCIAL.
- 2. Click on "ADD FUNDS" under Prepay Accounts. Note that instead of adding funds for each child, all funds will be added to a parent's name and available to all your students.
- 3. Enter amount to add and click "Next Payment Method".
- 4. Choose your payment method and click PAY NOW. If you choose to pay with a debit or credit card you will incur a 2.95% processing fee. There is no fee for payments through Checking or Savings Accounts.